## XBRL Express se ejecuta y no abre nada.

Cuando se da doble clic sobre el ícono del escritorio, o sobre el acceso directo en el menú de inicio, o sobre el ejecutable en la carpeta donde está instalado.

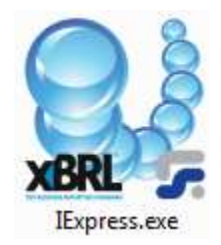

"No pasa nada, no abre la aplicación."

## **SOLUCION 1**

## Configurar variable de entorno.

- 1. Abrir el Panel de control
  - 2. Sistema
  - 3. Configuración Avanzada del Sistema
  - 4. Variables de entorno
  - 5. En Variables del sistema, dar clic en Nueva
  - 6. Nuevo Nombre de variable: \_JAVA\_OPTIONS
  - 7. Nuevo Valor de variable: -Xmx512m
  - 8. Dar clic en Aceptar
  - 9. Reiniciar el computador y volver a ejecutar

FIN

## **SOLUCION 2**

No es una solución como tal, pero permite generar un archivo que puede ayudar a identificar la situación:

- 1. Abrir el "Símbolo del sistema" como administrador.
  - a. Windows 7:
    - i. Presionar la tecla Windows del teclado para que aparezca el menú Inicio (o hacer clic en Inicio)
    - ii. Clic en "Todos los programas > Accesorios"
    - iii. Clic derecho sobre el "Símbolo del sistema" y
    - iv. Clic en "Ejecutar como administrador"
  - b. Windows 8:
    - i. Presionar la tecla Windows y simultáneamente la tecla X
    - ii. clic sobre "Simbolo de Sistema (Administrador)"
- 2. Ubicarse en la carpeta donde está instalado IExpress
  - (Generalmente c:\Program Files\ Reporting Standard XBRL)
- 3. Digitar el comando "lexpress.exe --rs-debug"

Este comando ejecutará el programa XBRL Express en un modo especial.

- 4. Ubicar en la misma carpeta el archivo con nombre "rs-launch.log"
- 5. Enviar el archivo "rs-launch.log" a la cuenta de correo de soporte para consultar la situación y establecer la causa de no ejecución